## AUTOMATISCHER KARTENZOOM

Während der Routenführung wird der Kartenausschnitt bei Annäherung an eine Kreuzung oder ein Autobahnkreuz automatisch vergrößert.

- Auf der linken Kartenansicht des Kartenbildschirms die Schaltfläche Maßstab/ Zoom berühren.
- 2. Die Schaltfläche Autom. Zoom berühren. Die Schaltfläche ist hervorgehoben, wenn der automatische Zoom aktiviert ist.

*Hinweis:* Die Kartenansicht wird höchstens auf den Maßstab verkleinert, der vor dem Einschalten der **automatischen Zoom**-Funktion eingestellt war.

## BILDSCHIRMMODI

Die Auswahltaste für die Bildschirmmodi berühren. Es wird eine Reihe von Symbolen angezeigt, die jeweils einen anderen Bildschirmmodus darstellen (siehe unten). Das entsprechende Symbol berühren, um den gewünschten Bildschirmmodus auszuwählen.

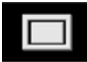

Vollbildschirm.

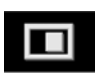

Geteilter Bildschirm.

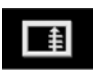

Zeigt eine Liste der nächsten Abbiegerichtungen auf der rechten Bildschirmhälfte an.

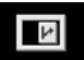

Routenführungs-Bildschirm: Zeigt eine Detailansicht des nächsten Autobahnkreuzes bzw. der nächsten Straßenkreuzung auf der rechten Bildschirmhälfte an.

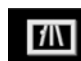

Autobahninformation: Diese Ansicht ist nur bei Autobahnfahrten verfügbar. Sie erscheint automatisch, um verbleibende Autobahnausfahrten auf der Route anzuzeigen, bzw. alle Ausfahrten auf der aktuellen Autobahn, wenn keine Route eingestellt ist.

Zum Ausschalten des Routenführungs- oder des Autobahninformation-Bildschirms wie folgt vorgehen:

- 1. Im Nav-Menü die Option Mehr... berühren.
- 2. Nav-Setup wählen.
- 3. Benutzereinstellungen berühren.
- Routenführungs-Bildschirm oder Autobahninformation berühren, um die Auswahl der Option aufzuheben.
- 5. Zum Bestätigen OK berühren.

## SUCHGEBIET

Die Navigationskarten-Datenbank ist in Länder oder Länderregionen unterteilt, die als Suchgebiete bezeichnet werden. Beim Einstellen einer Route muss das eingegebene Ziel (Etappenziel) in dem aktuell ausgewählten Suchgebiet liegen.

Bevor versucht wird, ein Ziel oder Etappenziel einzustellen, das korrekte Suchgebiet wie folgt einstellen:

- 1. Im Haupt-Navigationsmenü den Punkt Ziel eingeben wählen.
- 2. Weiter... berühren.
- 3. Suchgebiet berühren.
- Durch die Liste gehen und den drei Buchstaben umfassenden Code auswählen, der dem gewünschten Zielgebiet entspricht.
- 5. Die Option **OK** wählen. Das Menü "Ziel eingeben" wird angezeigt, und im Informationsfenster ist das aktuell ausgewählte Suchgebiet zu sehen.